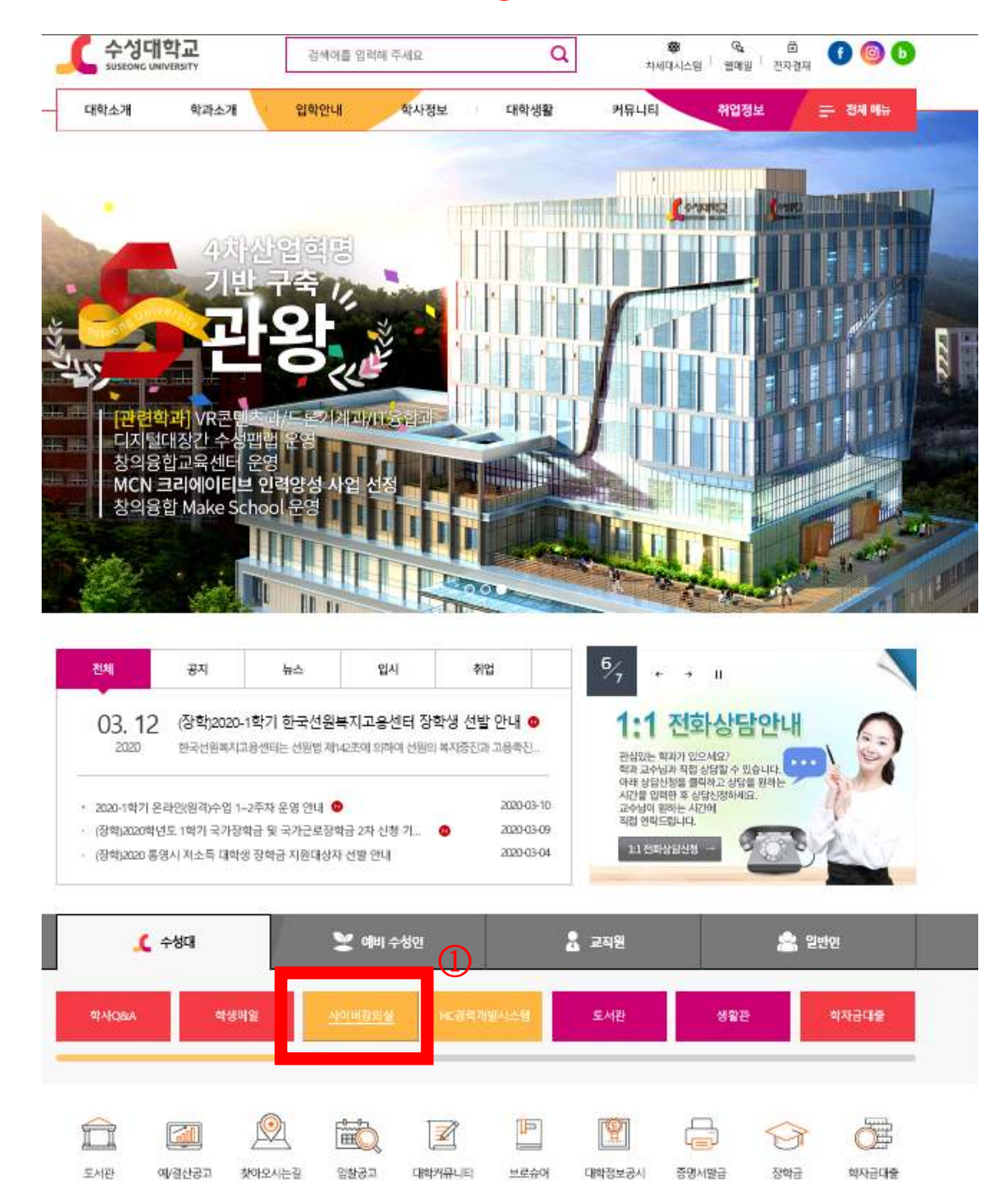

수성대학교 홈페이지 하단 → ①사이버강의실 클릭

온라인 사이버 강의는 전자출결앱이 아닌 PC나 모바일로 수성대학교 홈페이지를 먼저 들어간 후 사이버 강의실을 클릭하여합니다.

사이버강의실 학생 매뉴얼

#### 2통합 로그인 클릭

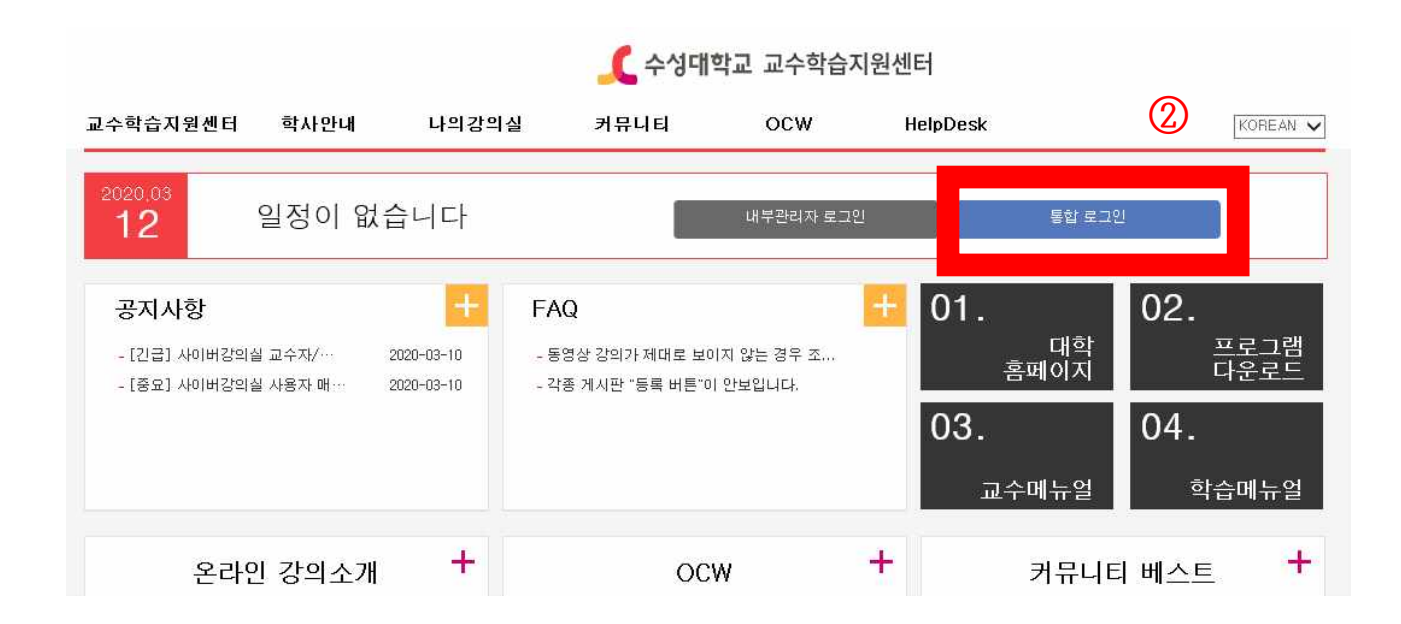

# ③일반 로그인에서 학번, 비밀번호 입력하고 로그인 클릭

| 수성대학교           SUSEONG UNIVERSITY           통합 로그인서비스           각종 서비스를 사용하기 위해서는 로그인 하셔야 합니다. |                                                  |
|-------------------------------------------------------------------------------------------------|--------------------------------------------------|
| ID는 학생의 경우 <mark>학번</mark> , 교직원의 경우 교직원번호 입니다.<br>일반 로그인                                       | <b>인증서</b> 로그인                                   |
| 아이디<br>비일번호 로그인                                                                                 | 인증서로그인<br>OTP 로그인<br>OTP 로그인                     |
| 백신설치 원격지원                                                                                       | 개로528길 15(만촌동) TEL:053)749-7000 FAX:053)751-1823 |

# 로그인 완료하면 개인정보 이용약관 동의와 관련된 화면이 나옵니다. ④개인정보 이용약관 동의 클릭 ⑤확인 클릭

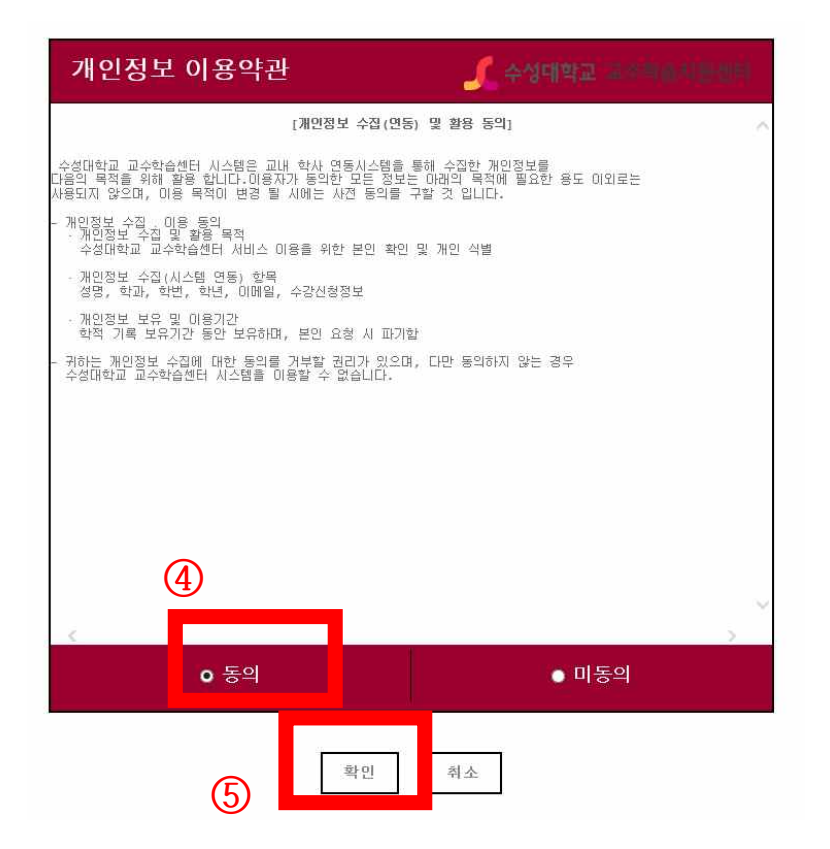

**6**당해 학기 수강하는 강좌가 나옵니다.

# ⑦스크롤바를 내리면 당해 학기 수강하는 강좌를 확인할 수 있습니다.

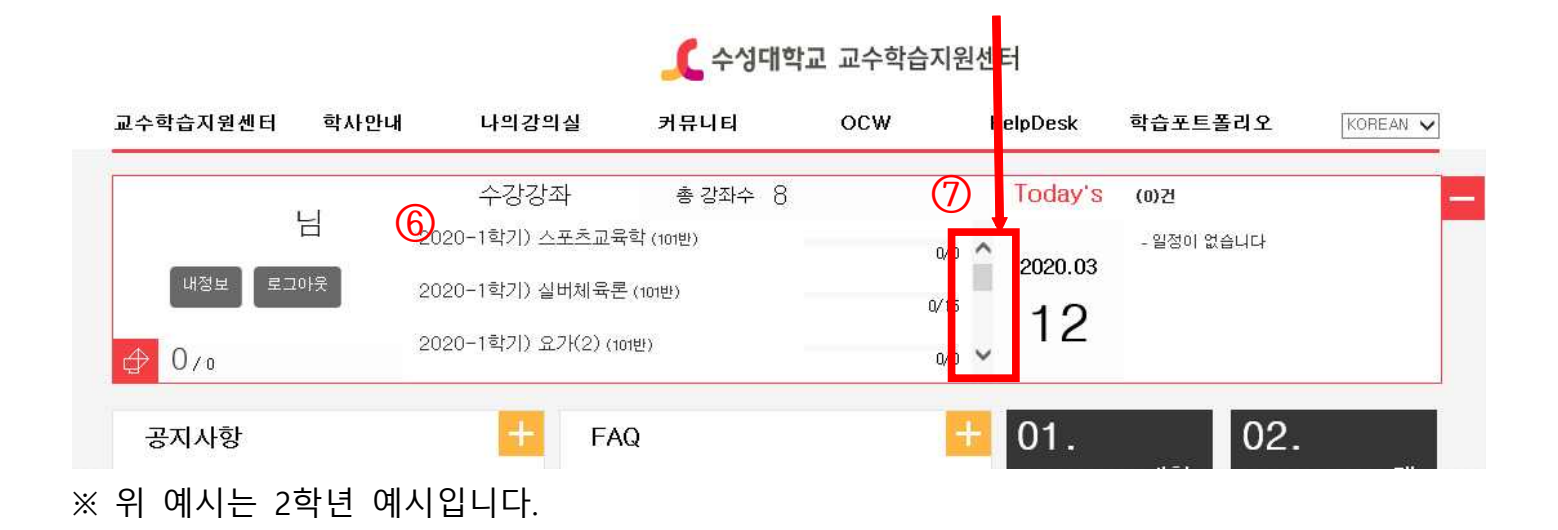

### 나의 강의실에서 ⑧강의 수강 클릭 ⑨등록된 자료 확인 후 다운로드 및 수강 진행

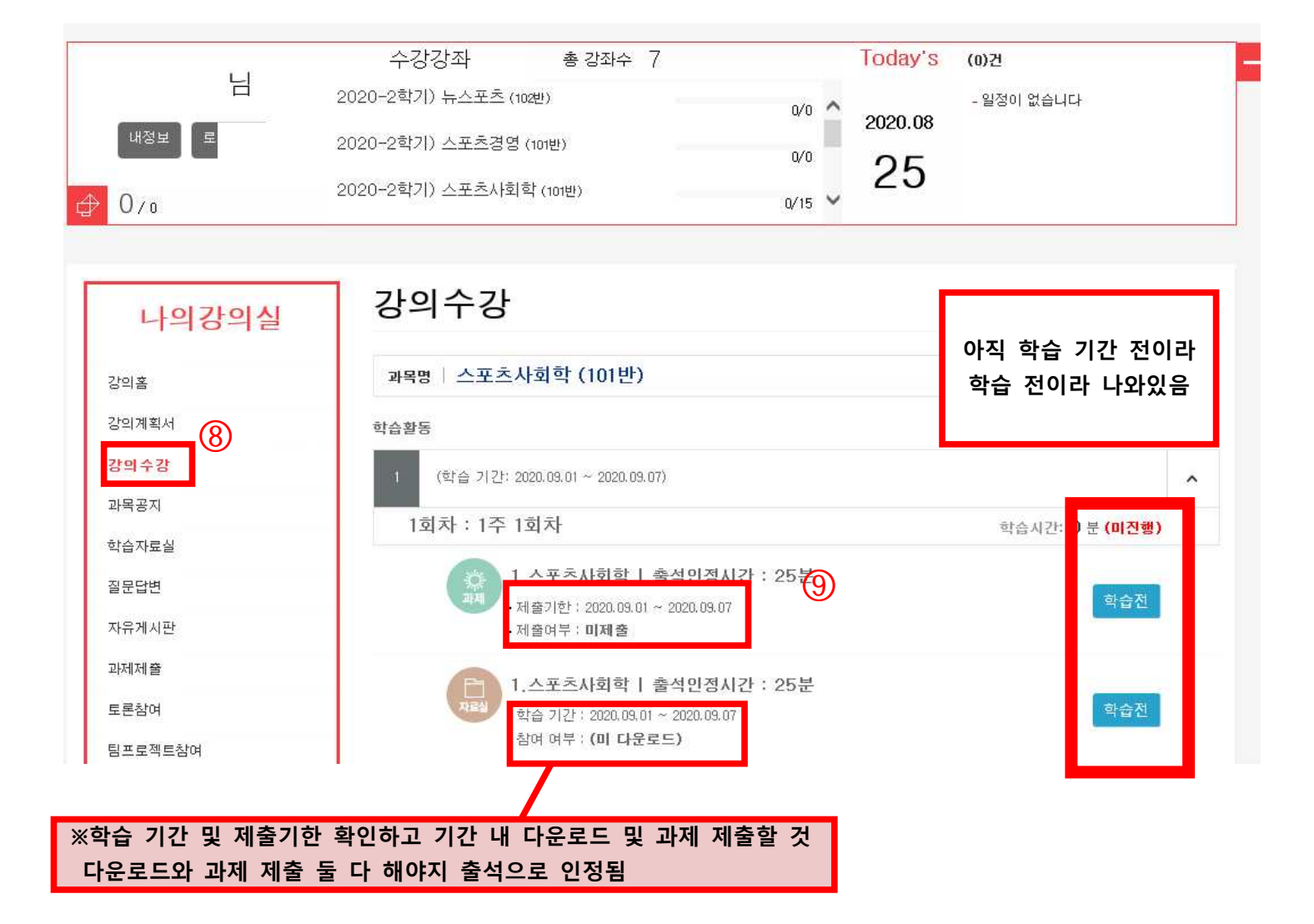

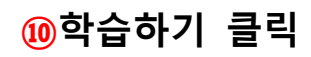

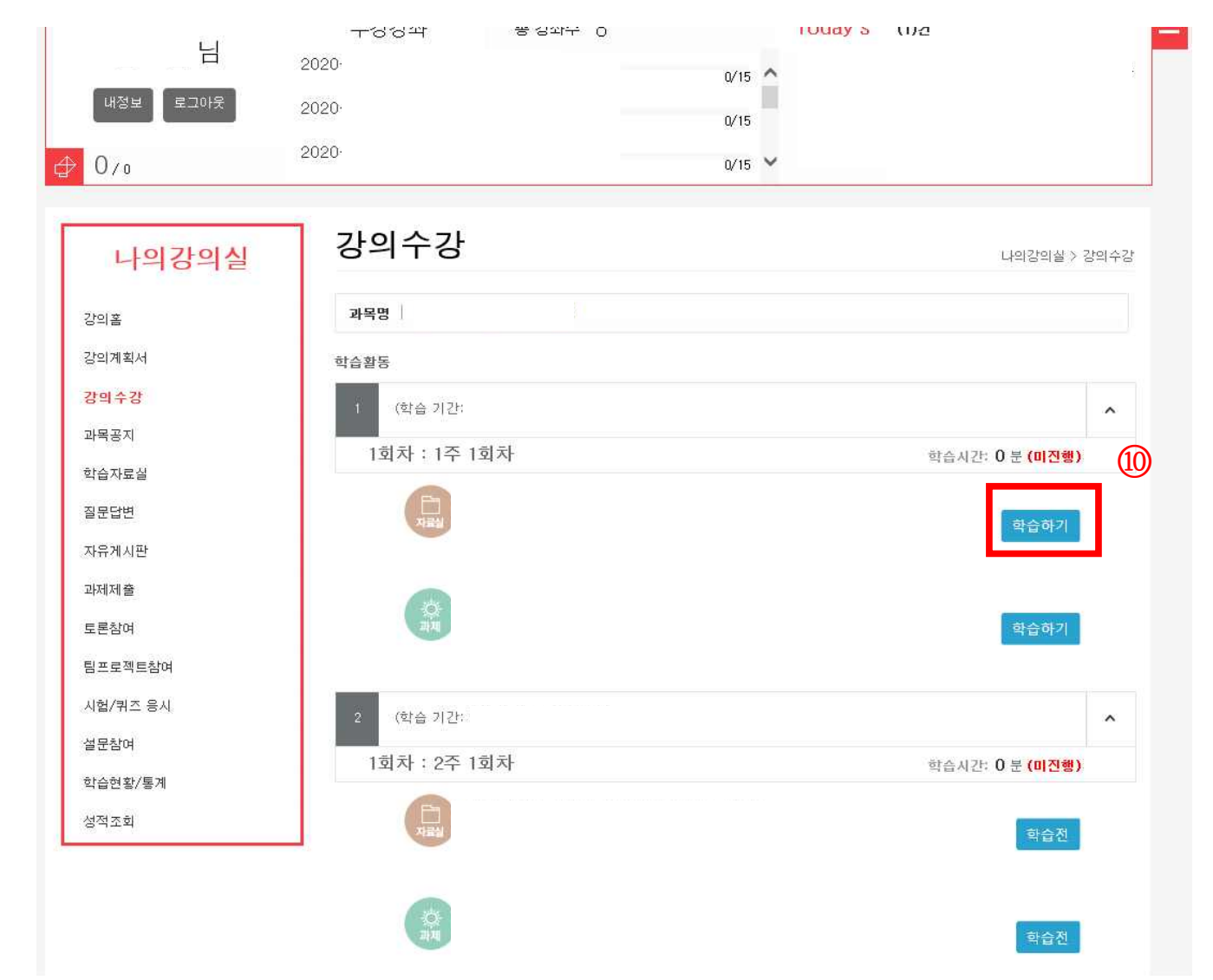

# ⑪첨부파일 클릭

| 《 수성대학교         《 수성대학:<br>파일(F) 편집(E) 보기(V) 즐겨찾기(A) 도 | 교 교수학습센터 × [ ]<br>구(T) · 도응말(H) |                  |        |                 |                   |
|--------------------------------------------------------|---------------------------------|------------------|--------|-----------------|-------------------|
| 1주 1회차                                                 |                                 |                  |        | 확습기간: 2020.03.1 | 16 ~ 2020.04.11 🔀 |
| 학습내용                                                   | 과목명                             |                  |        |                 |                   |
| <u>(자료)</u>                                            |                                 | 4                |        | 작성자             | 김기만               |
|                                                        | 등록일                             | 2020-03-11 11:57 |        | 조회수             | 6                 |
| ্র ফোমা                                                | 청부파일                            | 平林. pptx         |        |                 |                   |
|                                                        |                                 |                  |        |                 |                   |
|                                                        | 3100                            |                  | ^      |                 | 52                |
|                                                        | 820                             |                  | $\vee$ |                 | 84<br>            |
|                                                        |                                 |                  |        |                 |                   |
|                                                        |                                 |                  |        |                 |                   |
|                                                        |                                 |                  |        |                 |                   |
|                                                        |                                 |                  |        |                 |                   |
|                                                        |                                 |                  |        |                 |                   |
|                                                        |                                 |                  |        |                 |                   |
|                                                        |                                 |                  |        |                 |                   |
|                                                        |                                 |                  |        |                 |                   |
|                                                        |                                 |                  |        |                 |                   |
|                                                        |                                 |                  |        |                 |                   |
|                                                        |                                 |                  |        |                 |                   |
|                                                        |                                 |                  |        |                 |                   |
|                                                        |                                 |                  |        |                 | _                 |

# 열거나 저장하시겠습니까? 라는 창이 뜨면 😥저장 클릭

|                  |    |  |    | 작성자 | 김기      |
|------------------|----|--|----|-----|---------|
| 등록일              |    |  |    | 조회수 | t       |
| 첨부파일             |    |  |    |     |         |
| 실버의 의미에 대해서 논하시오 | ł. |  |    |     |         |
| 권보민              |    |  | ~  |     | UN<br>N |
|                  |    |  |    |     |         |
|                  |    |  |    |     |         |
|                  |    |  |    |     |         |
|                  |    |  |    |     |         |
|                  |    |  |    |     |         |
|                  |    |  |    |     |         |
|                  |    |  |    |     |         |
|                  |    |  |    |     |         |
|                  |    |  |    |     |         |
|                  |    |  |    |     |         |
|                  |    |  | 12 |     |         |
|                  |    |  | 12 |     |         |

#### 자료 학습 후 창을 나가면 학습 완료 확인 가능함. ※다운 수는 1회 이상이면 출석 인정됨.

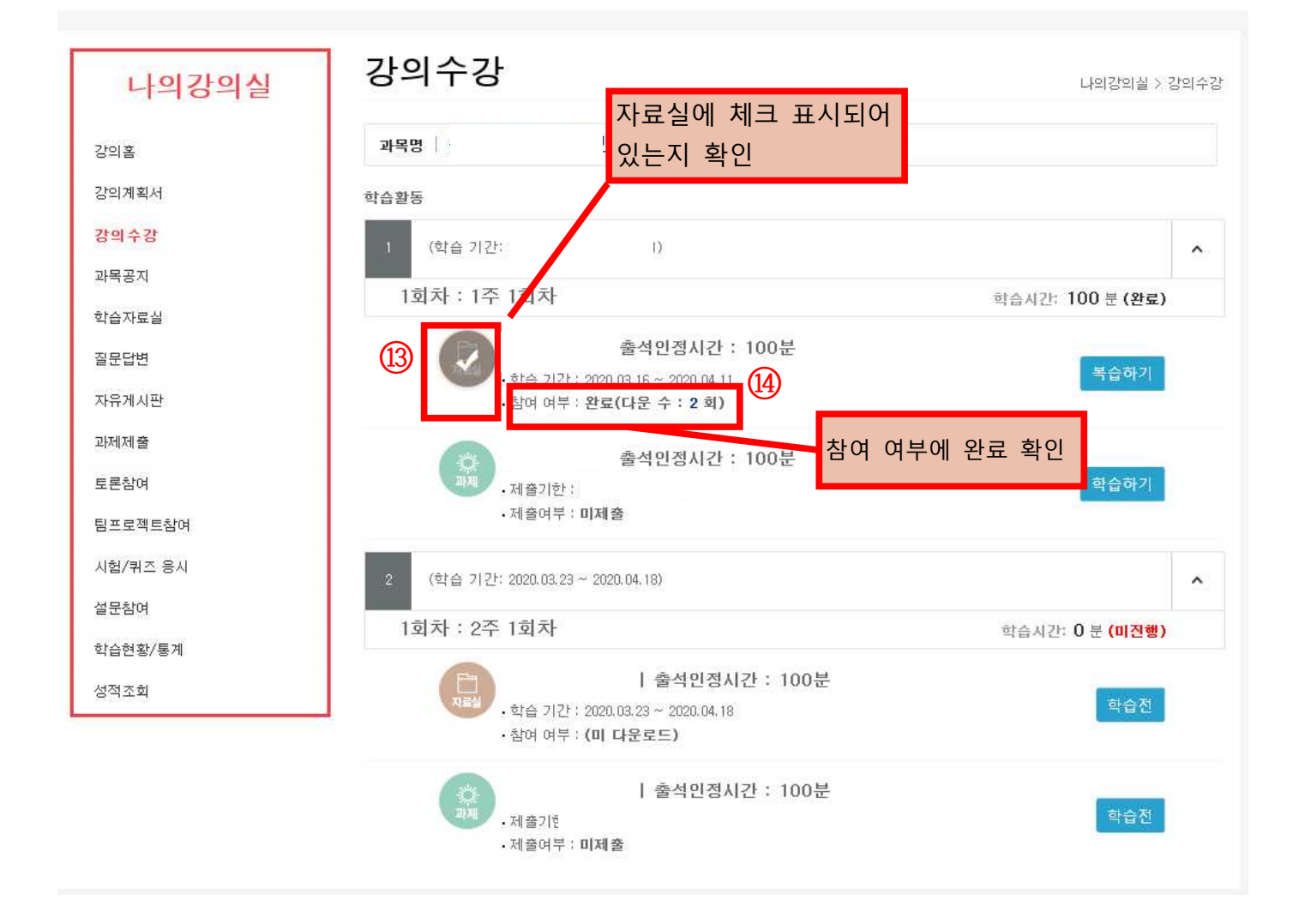

#### 과제 제출을 할 때 과제 옆 🚯 학습하기 클릭

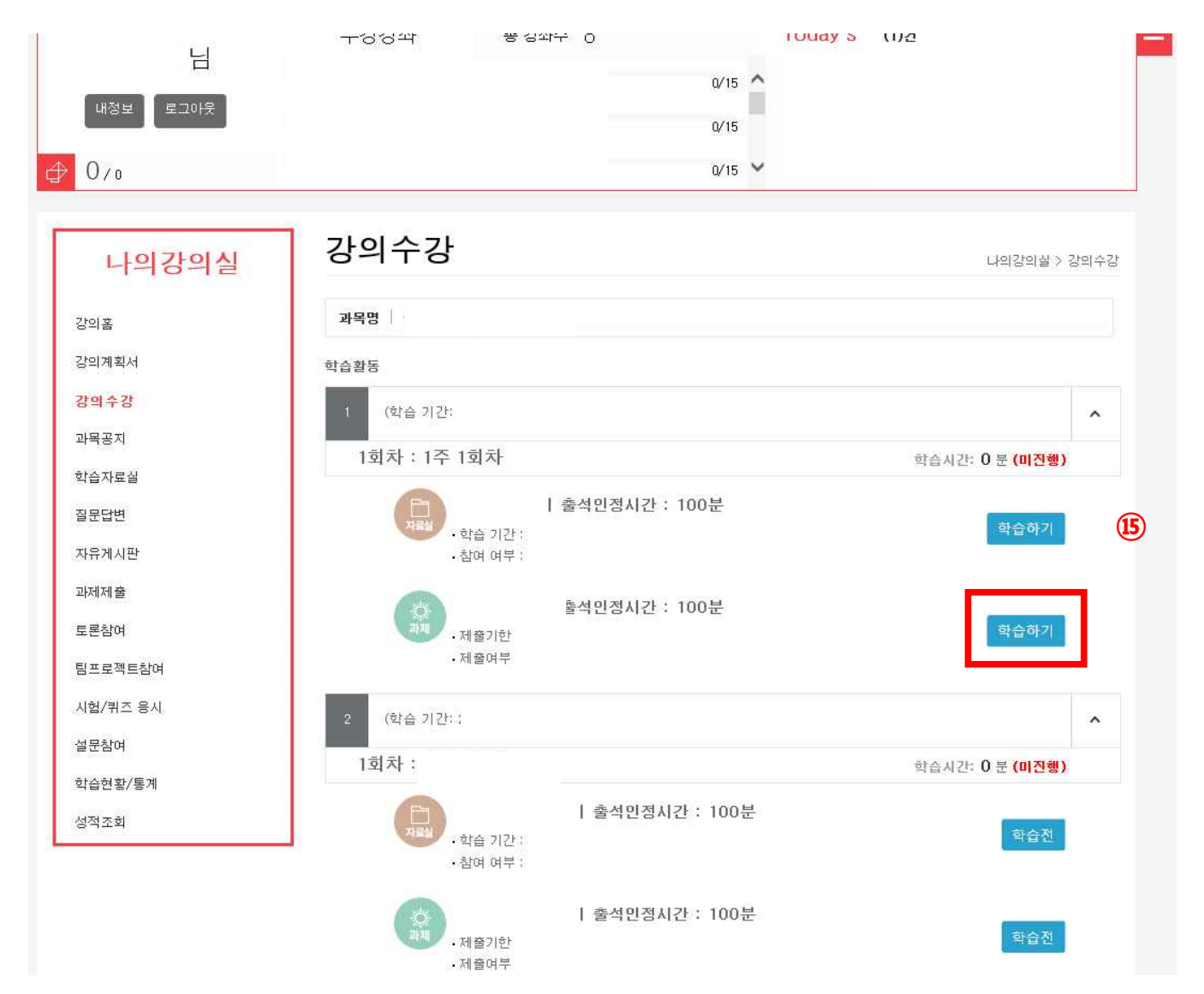

#### 16 과제 내용 및 제출 기간 확인

| 1주 1회차 |           |                                                                                                    |                                                   |    | 확습기간: 2020.03.16 ~ 2020.04.11 |
|--------|-----------|----------------------------------------------------------------------------------------------------|---------------------------------------------------|----|-------------------------------|
| 학습내용   | 과목명       |                                                                                                    |                                                   | 16 |                               |
|        | 🛛 과제출제 정보 |                                                                                                    |                                                   |    |                               |
|        | 과제명       |                                                                                                    |                                                   |    |                               |
| 2      | 과제대용      |                                                                                                    |                                                   |    |                               |
|        | ル き パ ご   | 2020-05-16-00:00 ~ 2020-04-11 23:5                                                                                                    | 19                                                |    |                               |
|        | 만경        | 100점                                                                                                    |                                                   |    |                               |
|        | **        | 물기안 확인하고                                                                                                    | . 기간 내 세술알                                        | 2  |                               |
|        | 컴부파일      | <ul> <li>▶ 파일 찾아보기</li> <li>● 하나의 파일만 등록이 가능하고 가응</li> <li>■ 제출시 파일당 등록이 가능하고 가용</li> <li>■ 제출시 파일당 분은 999MB이하만 7</li> <li>■ 파일을 첨부한 후에 하단의 과제제품</li> </ul> | 존의 파일은 삭제됩니다.<br>1동합니다.<br>중 버튼을 물락하셔야 파일이 제충됩니다. |    |                               |
|        |           |                                                                                                    |                                                   |    | 과체입시저장 과체세 <b>술</b>           |

# ⑦제출 내용을 입력하고 한글이나 기타 다른 파일로 저장해둔 과제를 ⑧파일 찾아보기로 불러와서 올리기 파일 제대로 들어갔는지 확인 후 ⑩과제 제출 클릭하기

| 1회차     |                  | 琴會羽让 2020.03.16 ~ 2020.04.11 ×                                                                                                    |
|---------|------------------|----------------------------------------------------------------------------------------------------|
| 학습내용    | 과목명              |                                                                                                    |
|         | ◙ 과제출제 정보        |                                                                                                    |
|         | 과제명              | Awadi simi                                                                                                    |
| 1717    | 과제대용             |                                                                                                    |
| 과제] 미제출 | 제출기간             |                                                                                                    |
| 추가 제술기간 |                  |                                                                                                    |
|         | 만겸               | 100월                                                                                                    |
|         | ※ 주민번호 등 개인정보를 입 |                                                                                                    |
|         |                  |                                                                                                    |
|         |                  | ~                                                                                                    |
|         | а¥шұ 18          | ▲ 파일 찾아보기<br>■ 하나의 파일만 특희이 7 등하고 기준의 파일은 삭제됩니다.<br>■ 파용시 파일란 운동은 96% 이하면 기능입니다.<br>■ 파일은 40% 96% 이 파일이 제출됩니다.<br>■ 파일은 40% 96% 이다. 제 제 제 하는 등 특약하셔야 파일이 제출됩니다. |
|         |                  | 고대입시지간 국제 8                                                                                                    |

# 과제 제출을 완료하고 20제출여부에 제출이라고 제대로 나와 있는지 확인 <u>자료실과 과제 모두 완료하면 출석으로 인정됨</u>.

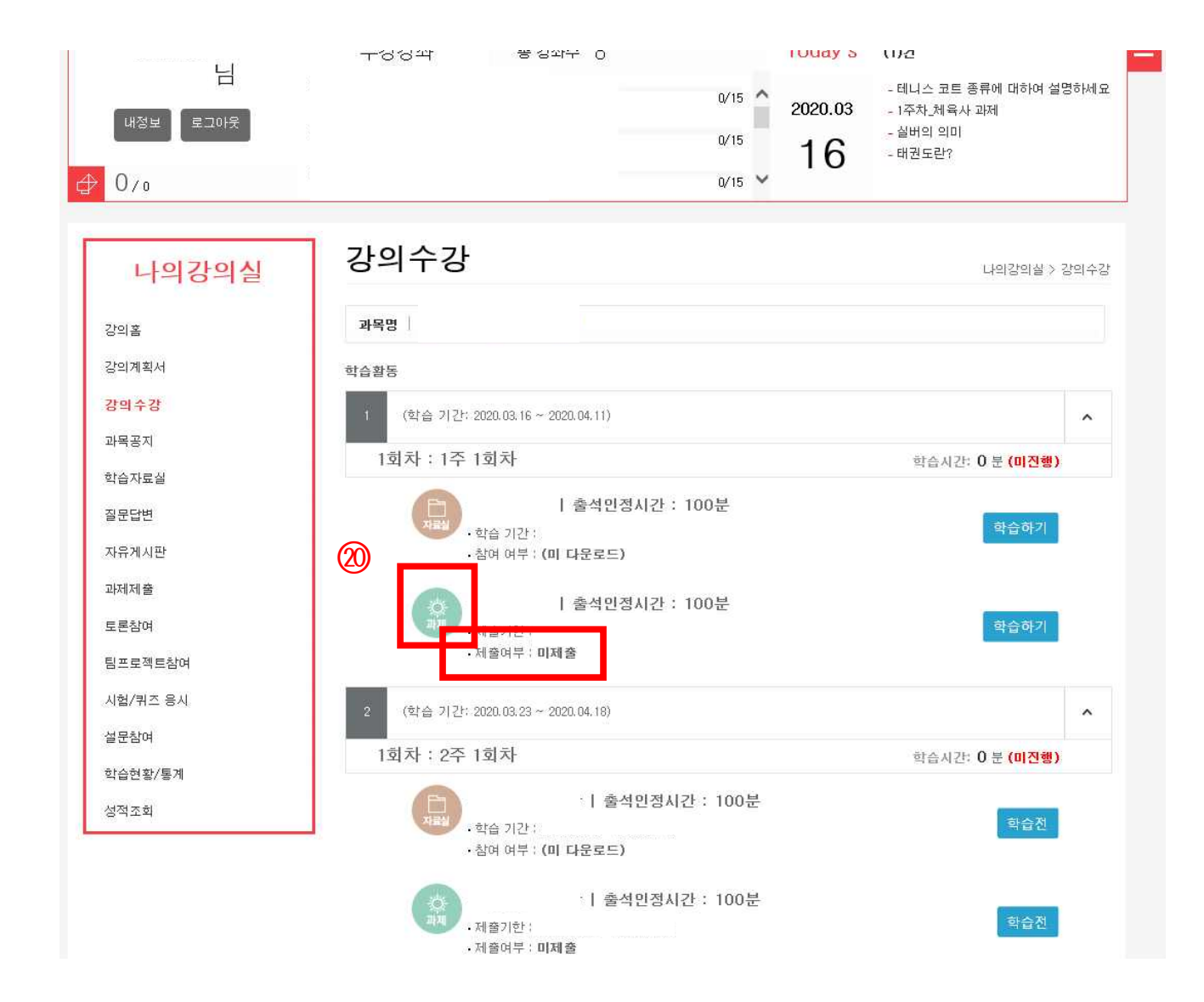

### 2주차 동영상 강의 수강 방법

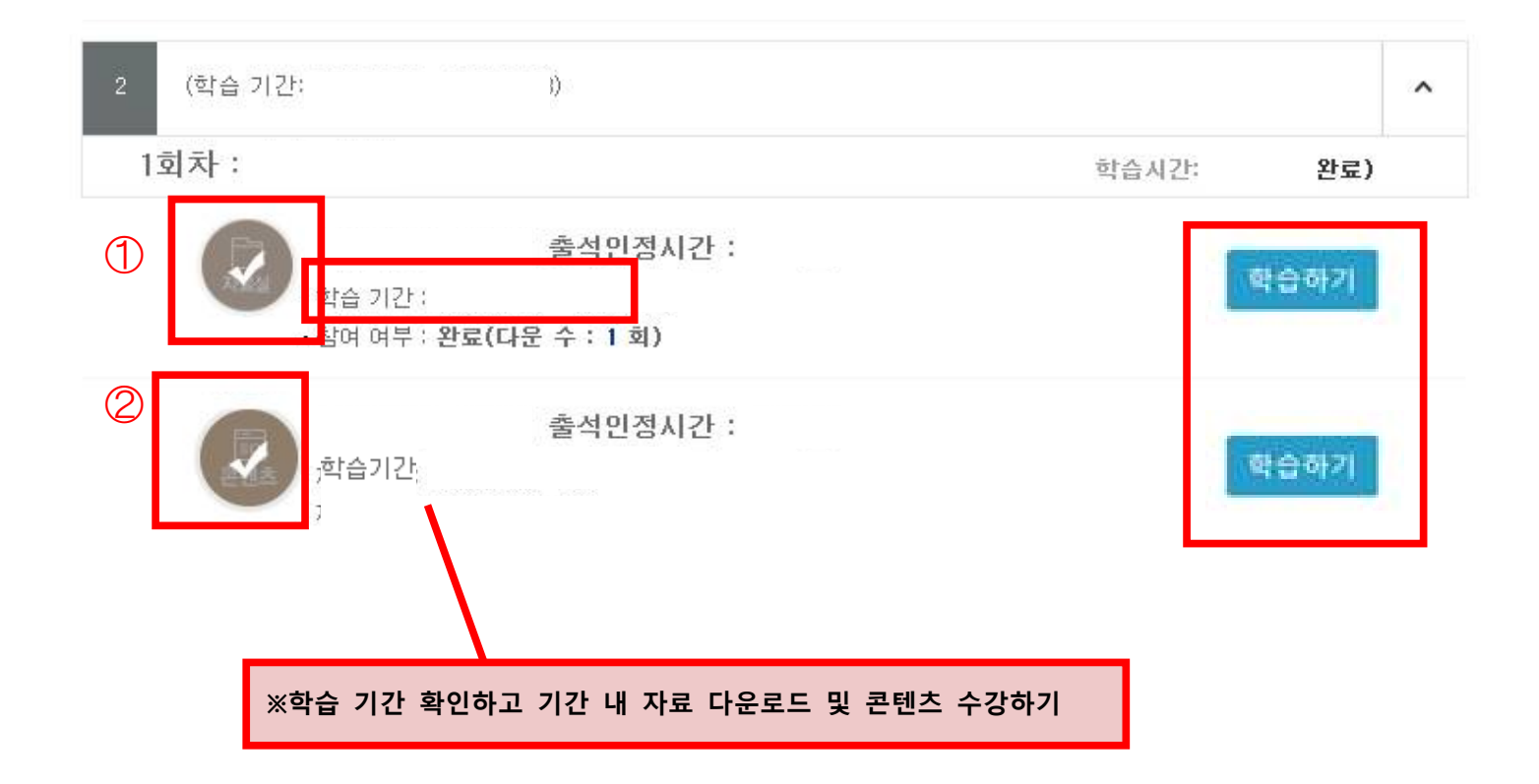